## Шаг 1 — Создаем мобильный сертификат

1. Зайдите в свой личный кабинет с устройства, которое находится в корпоративной сети.

Ссылку на него, логин и пароль вам необходимо узнать у своего системного администратора.

| PYTOKEH VPN                         |
|-------------------------------------|
| АВТОРИЗАЦИЯ                         |
| Пожалуйста, введите логин и пароль  |
| test                                |
| ••••                                |
| АВТОРИЗОВАТЬСЯ                      |
| ПАНЕЛЬ УПРАВЛЕНИЯ РУТОКЕН VPN       |
| 1994-2017 © <u>Компания «Актив»</u> |

## 2. Выберите тип устройства — Планшет или смартфон.

Если в интерфейсе пользователя доступен только тип Компьютер или ноутбук, то обратитесь к системному администратору.

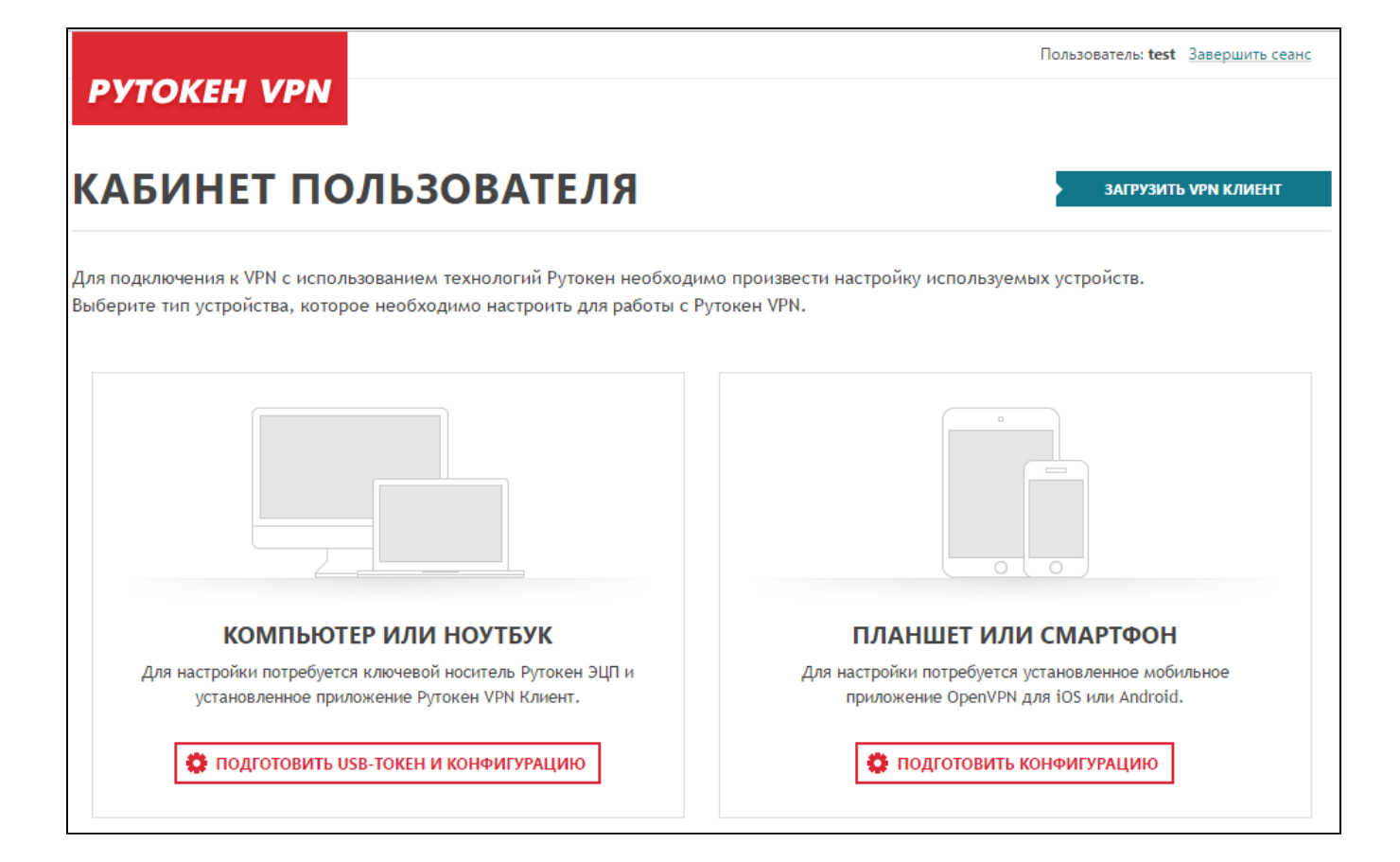

3. Ознакомьтесь с тремя простыми шагами настройки и нажмите "Продолжить".

| Для настройки                 | планшета или смартфона, работающих под управлением операционных             |
|-------------------------------|-----------------------------------------------------------------------------|
| систем iOS и A                | ndroid, необходимо выполнить следующие действия:                            |
| 1. Создать фа                 | і́л с настройками подключения (конфигурацию VPN) мобильного устройства      |
| <ol> <li>Перенести</li></ol>  | этот файл на мобильное устройство любым доступным способом. Проще           |
| всего это с,                  | делать, отправив его по электронной почте.                                  |
| <ol> <li>Установить</li></ol> | на планшете или смартфоне <u>мобильное приложение OpenVPN</u> и загрузить в |
| него файл в                   | конфигурации. <b>Поздравляем, вы в сети!</b>                                |

4. Загрузите конфигурационный файл для мобильного клиента. Для этого нажмите "Загрузить".

|   | тип подключения    | дата создания | КОНФИГУРАЦИЯ  |   |
|---|--------------------|---------------|---------------|---|
| 3 | Рутокен VPN клиент | 13/04/2017    | 🛃 ЗАГРУЗИТЬ   | × |
| 6 | Мобильный клиент   | 13/04/2017    | • ЗАГРУЗИТЬ • | × |

5. Далее перейдите к настройке мобильного устройства на базе Android или iOS.